# 予稿動画について

2025 年 1 月 9 日 日本原子力学会 学生連絡会

#### 1. 動画の用途

ご提出いただく動画は、一般的な予稿と同等のものとして利用されます。また、発表当日 には聴講者に共有されるとともに、審査の対象となる可能性があります。その点をあらかじ めご留意ください。

#### 2. 動画の提出形態

以下の仕様に従い、動画をご提出ください。

- ・ データ形式:MP4
- ・ 解像度:HD(1280×720)以上
- 時間:5分程度
- 動画サイズ: 200MB 以内
  ※PowerPoint 標準搭載の録画機能または Zoom の録画機能の使用を推奨します。
  録画方法につきましては次頁をご覧ください。
- カメラ:不要。本動画に発表者ご自身を映した映像は含めないでください。
  ファイルサイズが大きくなる恐れがあります。
- ・ その他:録画中にポインタやマーカーを使用していただいても構いません。

### 3. 動画の構成

特に指定はありませんが、発表の予稿として、この動画を通じて内容が概ね理解できる よう作成してください。一例として、学生連絡会の YouTube チャンネル (<u>https://www.youtube.com/@AESJ\_STUDENT</u>)に予稿動画のサンプルを掲載しております ので、ぜひご参照ください。

## 4. 動画作成の注意事項

### 公開についての同意

動画は YouTube で一時的に限定公開される予定です。この点をご理解いただいた上で、 動画を作成してください。また、公開時に著作権などの問題が生じないよう、使用する 素材や内容には十分ご配慮ください。

#### ・ その他の注意事項

下記リンクに学生ポスターセッションの注意事項を掲載しております。動画をご提出 頂く前に一度ご確認いただきますよう、よろしくお願いいたします。 http://www.aesj.or.jp/student/requirement\_jp.html

### 5. お問い合わせ

動画作成に関してご質問やご不明な点がございましたら、遠慮なく学生連絡会 (students.network@aesj.net)までお問い合わせください。

# PowerPoint を用いた録画方法

- 1. 「記録」→「録画」の「先頭から」または「現在のスライドから」を選択する。
- 2. 録画画面が表示される。

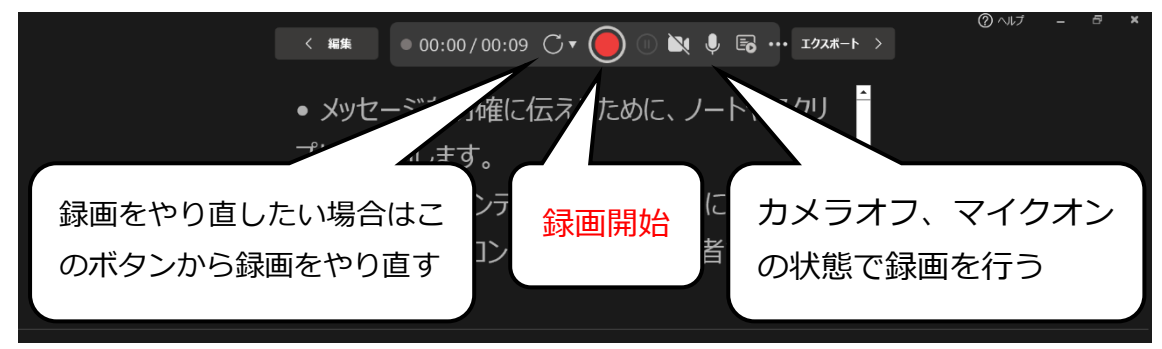

3. 録画が終わったら、「エクスポート」を押し、「参照」で動画の保存先を指定する。
 「ビデオのエクスポート」を押して動画の書き出しを開始する。

# zoom を用いた録画方法

- 1. PC 版の zoom アプリより、新規ミーティングを開く。
- 2. 撮影するスライドをスライドショーで開き、「Alt+tab」などを利用して zoom のミーティングに戻って、先程のスライドを「共有」より画面共有する。
- 3. オーディオオン、ビデオオフを確認したら、「レコーディング」を押して画面録画を開 始する。
- 録画を終えると、自動的に録画が保存される。
  録画の保存先の確認・変更は以下の通り。

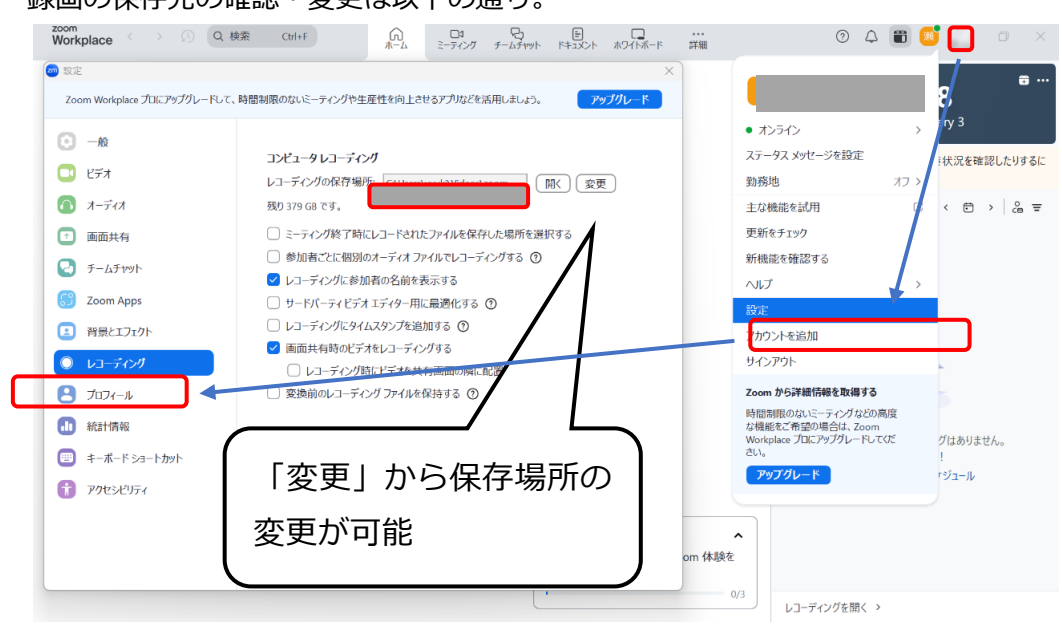